# PANDUAN PROGRAM ORGANISASI PENGGERAK

## UNTUK RELAWAN PENGGERAK

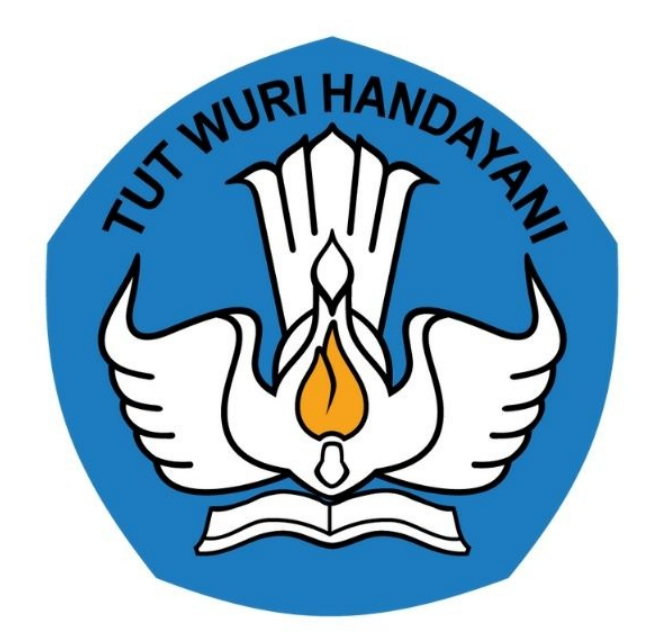

# KEMENTERIAN PENDIDIKAN 2020

https://sekolah.penggerak.kemdikbud.go.id/

### **Table of Contents**

| Introduction                                        | 1.1 |
|-----------------------------------------------------|-----|
| REGISTRASI AKUN KOMUNITAS RELAWAN PROGRAM PENGGERAK | 1.2 |

#### PANDUAN PENGGUNAAN APLIKASI SIMPKB

#### Untuk Komunitas Relawan Program Penggerak

#### KEMENTERIAN PENDIDIKAN DAN KEBUDAYAAN

**REPUBLIK INDONESIA** 

#### Langkah Singkat Registrasi Relawan Program Penggerak

Selain Program Organisasi Penggerak, juga tersedia kesempatan bagi individu-individu yang ingin menjadi **relawan** di Komunitas Penggerak. Relawan ini merupakan individu-individu terampil dan kompeten yang peduli terhadap dunia pendidikan. Dengan mendaftar di Komunitas Penggerak sebagai relawan, Kemendikbud atau Organisasi yang berpartisipasi dalam Program Organisasi Penggerak dapat menghubungi Anda untuk meminta dukungan dalam mengimplementasikan program mereka

Dengan mendaftar di Komunitas Penggerak sebagai relawan, Kementerian dan organisasi yang berpartisipasi dalam Program Organisasi Penggerak akan dapat menghubungi Anda untuk meminta dukungan Anda dalam mengimplementasikan program mereka.

"Relawan Penggerak dapat mengambil peran melalui kolaborasi dengan Organisasi Penggerak dalam sebuah proyek rintisan peningkatan kualitas guru dan kepala sekolah di berbagai daerah di Indonesia "

Untuk dapat berpartisipasi sebagai Relawan Program Penggerak, diharuskan melakukan registrasi terlebih dahulu. Berikut langkah singkat melakukan registrasi sebagai Relawan Program Penggerak melalui portal https://sekolah.penggerak.kemdikbud.go.id/ :

1. Pada laman portal Program Penggerak klik tombol **Bergabung** atau melalui pintasan tombol "**Bergabung sebagai Relawan**".

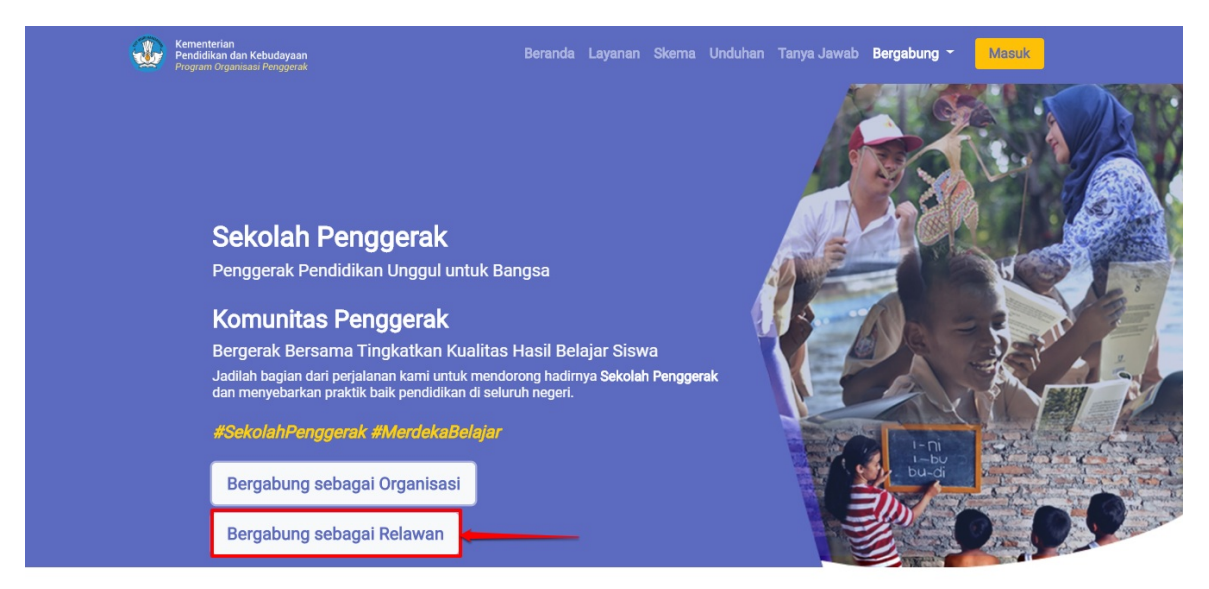

2. Anda akan diarahkan pada form registrasi, isi data dengan lengkap dan sesuai. Klik tombol **Daftar** untuk memproses pendaftaran.

Catatan ! Pastikan email yang Anda input valid, informasi akun akan dikirimkan pada email tersesbut.

|               | Desistensi Alum Balauran                                                                                                    |
|---------------|----------------------------------------------------------------------------------------------------|
|               | Detail Belawan                                                                                                    |
|               | Nama Lengkap *                                                                                                    |
|               | Diana Mayangsari B                                                                                                    |
|               | Nama Innoran sesial (TP                                                                                                    |
|               | Jenis Kelamin*                                                                                                    |
|               | 🕖 Laki-Laki 🖲 Perempuan                                                                                                    |
|               | Nomor Ponsel*                                                                                                    |
|               | 08222222222                                                                                                    |
|               | Alamat Surel "                                                                                                    |
|               | dianacatur@gmail.com                                                                                                    |
|               | KuaUfikasi Pendidikan Terakhir *                                                                                                    |
|               | 51 .                                                                                                    |
|               | Area Wilayah Kerja *                                                                                                    |
|               | Kab. Aceh Besar                                                                                                    |
|               | Kab. Aceh Jaya                                                                                                    |
|               | Maksimal 4 Kota/Kabupaten                                                                                                    |
|               | Deskripsi singkat keahlian "                                                                                                    |
|               | lsi deskripsi diri                                                                                                    |
|               | Maksimal 500 Karacter 13 / 500                                                                                                    |
|               | Tambahan                                                                                                    |
|               | Bagaimana Saya berpartisipasi sebagai relawan?*                                                                                             |
|               | ✓ Narasumber/Instruktur ✓ Fasilitator/Mentor                                                                                                |
|               | 🖉 Konsultan Ahli 🖉 Publikasi Media                                                                                                    |
|               | 🗌 Videografer 🕑 Fotografer                                                                                                    |
|               | Reporter     Ieknisj/Ahli II     Manaioman Dravak     Panaliti                                                                              |
|               | Monagemen Proyeck     Peneliti     Jaminan Mutu     Penulis Modul Pembelajaran                                                              |
| isi data diri | Care berradia dikeatak alah Graanizati Kenarurakatan atau Kanaadildaud                                                                      |
|               | <ul> <li>Szyz berseba dikontak bien organisasi kernasyarakatan atau kernendikoud</li> <li>Szyz telah berusia 18 tahun atau lebih</li> </ul> |
|               | V Saya bukan robot                                                                                                    |
|               | *) Semua wajib ciisi                                                                                                    |
|               | Daftar                                                                                                    |
|               | klik untuk simp                                                                                                    |

3. Cek email Anda untuk melihat informasi pemberitahuan akses layanan.

| Yth.                                                                                                    |  |
|----------------------------------------------------------------------------------------------------|--|
| Terima kasih telah mendaftarkan diri sebagai relawan dalam Program Komunitas<br>Penggerak Kemendikbud.                                                                |  |
| Bersama ini kami sampaikan detail akun Anda sebagai berikut:                                                                                                    |  |
| Surel : @gmail.com<br>Kata Sandi : 12345                                                                                                    |  |
| Anda dapat menggunakan akun di atas untuk masuk ke laman <u>Komunitas</u><br><u>Penggerak</u> . Silakan melakukan perubahan kata sandi untuk keamanan.                |  |
| Tim Komunitas Penggerak akan melakukan verifikasi isian Anda setelah Anda<br>melengkapi informasi tambahan yang dibutuhkan.                                           |  |
| Jika Anda merasa tidak melakukan pendaftaran ini maka surel ini dapat diabaikan.<br>Informasi lebih lanjut dapat menghubungi <u>sekolah.penggerak@kemdikbud.go.id</u> |  |
| Terima kasih atas perhatiannya.                                                                                                    |  |
| Salam,<br>Admin Sekolah Penggerak Kemendikbud<br><u>https://sekolah.penggerak.kemdikbud.go.id</u>                                                                     |  |
| Catatan: Jangan membalas surel ini. Surel ini dikirimkan secara otomatis oleh sistem, kami tidak melakukan<br>pengecekan surel yang dikirimkan ke surel ini.          |  |
| Jika ada pertanyaan, silakan hubungi <u>sekolah penggarak@kemdikbud.go.id</u>                                                                                         |  |
|                                                                                                    |  |
| © Admin Sekolah Penggerak Kemendikbud 2020.                                                                                                    |  |

4. Gunakan informasi akun tersebut untuk login pada layanan, klik tombol "**Masuk**" pada portal https://sekolah.penggerak.kemdikbud.go.id/.

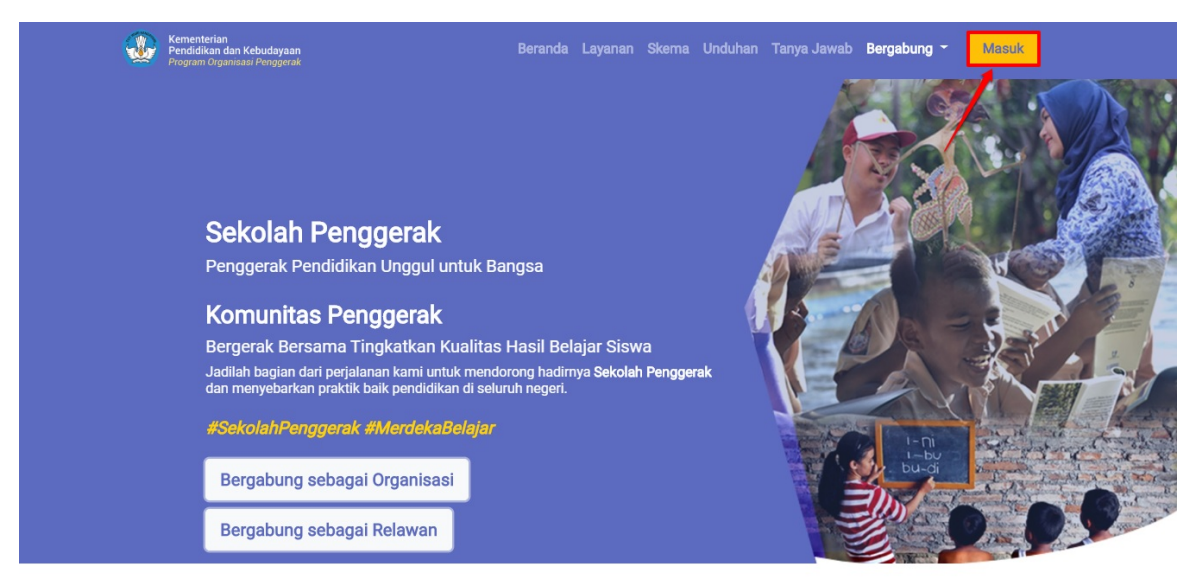

5. Masukan alamat surel dan kata sandi pada kolom isian yang telah disediakan.

| Selamat Datang  |    |
|-----------------|----|
| MASUK           |    |
| lupa kata sandi | GP |

6. Anda akan diarahkan pada laman Beranda, klik modul **Profil** untuk melihat detail data profil Anda.

| Profil   Pengelolaan Data Profil Relawan   Pengelolaan Data Profil Relawan   Pengerak Kemendikbud   Portofolio Relawan Pengerak Kemendikbud                                     | Beranda                                                                               |                    |                    | 8 |
|----------------------------------------------------------------------------------------------------|---------------------------------------------------------------------------------------|--------------------|--------------------|---|
| Profil     Portofolio     Info Berita       Pengelolaan Data Profil Relawan<br>Pengajuan Program Relawan<br>Penggerak Kemendikbud     Portofolio Relawan     Daftar Info Berita | 9                                                                                     |                    |                    |   |
| Pengelolaan Data Profil Relawan<br>Penggjuan Program Relawan<br>Penggerak Kemendikbud                                                                                           | Profil                                                                                | Portofolio         |                    |   |
|                                                                                                    | Pengelolaan Data Profil Relawan<br>Pengajuan Program Relawan<br>Penggerak Kemendikbud | Portofolio Relawan | Daftar Info Berita |   |

7. Cek data profil Anda, jika butuh penyesuaian klik **tombol/ikon pensil** seperti pada gambar dibawah ini.

| Profil Relawan                                    | 8                                                                                                    |
|---------------------------------------------------|----------------------------------------------------------------------------------------------------|
| 9                                                 | Program Komunitas Penggerak adalah program pemberdayaan masyarakat secara masif melalui bantuan pemerintah untuk peningkatan kualitas guru dan kepala sekolah berdasarkan model-model pelatihan yang sudah terbukti efektif dalam meningkatkan kualitas proses dan hasil belajar siswa.<br>Dengan mendaftar di Komunitas Penggerak sebagai relawan, Kementerian dan Organisasi yang berpartisipasi dalam Program Organisasi Penggerak akan dapat menghubungi Anda untuk meminta dukungan Anda dalam mengimplementasikan program mereka. |
| Agus Subagyo                                      |                                                                                                    |
| Data Relawan                                      | Area Wilayah Kerja                                                                                                    |
| Nomor Pokok Wajib Pajak (NPWP)<br>821150802542000 | 1 Kota Yogyakarta                                                                                                    |
| Jenis Kelamin:<br>Laki - laki                     |                                                                                                    |
| Nomor Ponsel:<br>081227303730                     |                                                                                                    |
| Alamat Surel:<br>agusjember@gmail.com             |                                                                                                    |

8. Lengkapi data yang diperlukan, jika telah sesuai klik **S IMPAN**.

| 1 Pilih Daerah<br>Kota Yogyakarta                                                                                  |                              |                  | ×               |
|----------------------------------------------------------------------------------------------------|------------------------------|------------------|-----------------|
|                                                                                                    |                              |                  |                 |
| Deskripsi Singkat Keanilan*:<br>Pegiat Literasi                                                                    |                              |                  |                 |
| eegiat Literasi<br>Gambahan Informasi Re<br>Bagaimana Saya berpartisipasi sebagai relaw<br>✓ Narasumber/Instruktur | an?*<br>✓ Fasilitator/Mentor | 🗸 Konsultan Ahli | Publikasi Media |